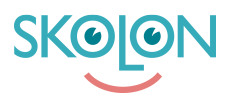

Kunnskapsbase > Partner > Verktøyshåndtering > Configure Existing Tool or Product > Create new purchasable product

## Create new purchasable product

Ulf Kronsell - 2025-03-20 - Configure Existing Tool or Product

To add a new product, for instance an organisation or school license, perform the following steps:

1. Under **Tools**, click the tool you want to add a product to, click the **Sales** tab and then click **New product** to add a new purchasable product for the tool.

| 😭 Start              | Tools / Skolup                             |                                      |                                       |         |
|----------------------|--------------------------------------------|--------------------------------------|---------------------------------------|---------|
| <b>Statistics</b>    |                                            |                                      |                                       |         |
| \$ Economy           | Information Language 🛇 Market 🛇 Sales 🛇    | Media                                | Deep links                            | Reviews |
| Licence management Ø | Edit sales for 'Sverige'                   |                                      |                                       |         |
| Tools                | Sales information                          |                                      |                                       |         |
| Documentation        | Sales activated                            |                                      |                                       |         |
|                      | Products                                   |                                      |                                       |         |
|                      | New product                                |                                      |                                       |         |
|                      | Product Licence length Status              | Price (SEK)                          | Availability                          |         |
|                      | School licence 12 months Automatic renewal | Price is<br>provided upon<br>request | Student,<br>Teacher,<br>Administrator | 圃       |

2. Select license type using the drop down-menu. Click **Add**.

| 🖀 Start              | <b>II</b> Tools / <b>Sk</b> | olup                                             |                                                 |                                      |                                       |         |
|----------------------|-----------------------------|--------------------------------------------------|-------------------------------------------------|--------------------------------------|---------------------------------------|---------|
| <b>Statistics</b>    |                             |                                                  |                                                 |                                      |                                       |         |
| \$ Economy           | Informati                   | Add ne                                           | w product                                       | Media                                | Deep links                            | Reviews |
| Licence management Ø | Edit sales                  |                                                  |                                                 |                                      |                                       |         |
| Tools                | Sales inforr                | Products can be purch<br>This selects which lice | nased in Skolon's Library.<br>nce types will be |                                      |                                       |         |
| Documentation        | Sales act                   | Select licence type                              | •                                               |                                      |                                       |         |
|                      | Products                    |                                                  |                                                 |                                      |                                       |         |
|                      | New p                       |                                                  | Cancel                                          |                                      |                                       |         |
|                      | Product                     | Licence length                                   | Status                                          | Price (SEK)                          | Availability                          |         |
|                      | School lice                 | nce 12 months                                    | Automatic renewal                               | Price is<br>provided upon<br>request | Student,<br>Teacher,<br>Administrator | 圃       |

3. Select license length, for example 12. Then select duration, days, months or years.

4. Enter a price for the license or if price is provided upon request (quote). If you choose "Price is provided upon request" you also need to add an ordinary price per user.

| Start                | Information Language 🛇 Market 🛇    | Sales Media Deep links Reviews            |
|----------------------|------------------------------------|-------------------------------------------|
| Statistics           | Add "Single licence" for "Sverige" |                                           |
| Economy              | Licence information                | Choice of prices                          |
| Licence management 🧿 | 3. Licence length                  | Price is provided upon request <b>4</b> . |
| Tools                |                                    | Price (SEK)                               |
| Documentation        | Duration<br>Select duration        | Select VAT rate                           |
|                      |                                    | 25%                                       |
|                      | Ad Days                            | Limitations                               |
|                      | Months                             | Available for students                    |
|                      | Year(s)                            |                                           |
|                      |                                    | Available for teachers                    |

5. Enter any license codes (if applicable), limitations and a description (if needed).

**Hint!** If you want to sell a class license with a maximum of 35 users, set at limit on total number of users for the license. **NOTE!** Limitation of users is possible for class licenses only.

6. Activate **Manual license management** if license length is to be handled manually. Otherwise the licenses will be renewed automatically.

| 倄 Start                  |                                                                                                    |
|--------------------------|----------------------------------------------------------------------------------------------------|
| Statistics               | Product description                                                                                                    |
| \$ Economy               | Edit the description for:                                                                                                    |
| 📰 Licence management 🛛 🤕 | Svenska 👻                                                                                                    |
| Tools                    | 5. Description                                                                                                    |
| Documentation            |                                                                                                    |
|                          | Manual licence management                                                                                                    |
|                          | 6. Turn on manual management<br>The default in Skolon is a 12-month term with<br>automatic extension. Manual license renewal<br>with subsequent manual management can be<br>turned on, but it involves more work. |
|                          | Save                                                                                                    |

7. Click **Save**.

## **Summary of sales**

- You can choose to create single-, class-, school- or organisation licenses.
- Set a price for the product and specify VAT rate. If you want to offer price upon request, select this alternative.

**NOTE!** This will be a manual process where you receive a request for quotation in the Partner portal that you then need to reply to.

- You can only set a limit for number of users for a **class license**.
- The text field **Description** is mainly for internal use for you as a partner, it is only visible to the user in the final step of the check out procedure in Skolon.